## **Application Form Management Process**

#### **Important Steps:**

1) View Application 2) Edit Students Data (If Requrie) 3) Submit and Confirm Application

4) Enter Fee Details 5) Submit to Registration

### SNDT DU Portal: <u>https://sndt.digitaluniversity.ac</u>

## College/Department Login: Enter College User Name & Password for Login

| ← → C ■ undtdic.digitaLuniversity.ac/#/                                                                                                    |                         | - 494                                                                                                    | • 4 8 9 4 1 |
|----------------------------------------------------------------------------------------------------|-------------------------|----------------------------------------------------------------------------------------------------|-------------|
|                                                                                                    | Login                   |                                                                                                    |             |
|                                                                                                    | ci61426                 |                                                                                                    |             |
| Shreemati Nathibai<br>Damodar<br>Thackersey                                                                                                    | or<br>Mobile Number     |                                                                                                    |             |
| University                                                                                                    | Password                | 0                                                                                                    | Å           |
| and a second second sec | Sign in                 |                                                                                                    |             |
|                                                                                                    |                         | Forgot Password                                                                                                    | 9           |
| A CONTRACTOR OF THE OWNER                                                                                                    | Married Street and I am | CONCERCION OF STREET, STREET, | (AND )      |

## Go to Online Admission Link (OA):

| ← → C 🛛 il snotoa.digitalunive                    | ersity.ac/A | dminLogin/AdminDashBoard                                                               | e 🗴 😩                                                                       |
|---------------------------------------------------|-------------|----------------------------------------------------------------------------------------|-----------------------------------------------------------------------------|
| SHREEMATI<br>THACKERSE<br>1. Nathbal Thackersey R | NAT<br>EY W | HIBAI DAMODAR<br>OMEN'S UNIVERSITY<br>Marine Lines, Mumbai-400020, Maharashtra (India) | Department of Textile Science and Apparel Design. Juhu $\dot{\Phi}_{0}^{0}$ |
|                                                   |             |                                                                                        | SWITCH TO CLC SWITCH TO DU                                                  |
| Search For Menu                                   | E           | - Admin Dash Board                                                                     |                                                                             |
| Form Statistics                                   | -           |                                                                                        |                                                                             |
| Approve Admission Fee                             |             |                                                                                        |                                                                             |
| Export Student Profile                            |             |                                                                                        |                                                                             |
| Export Applicant Data                             |             |                                                                                        |                                                                             |
| Application Submit/Confirm                        |             |                                                                                        |                                                                             |
| Cancel Application                                |             |                                                                                        |                                                                             |
| View Application                                  |             |                                                                                        |                                                                             |
| Registered Student Admissions                     |             |                                                                                        |                                                                             |
| Fee Entry                                         |             |                                                                                        |                                                                             |
| Submit To Registration                            |             |                                                                                        |                                                                             |
| Edit Student Data                                 |             |                                                                                        | Internet Constitute of Sciences in an Paristic                              |

## 1) <u>View Application:</u>

| THACKERSE<br>1, Nathibal Thackersey Ro                                                                                                    | Y WC                                                         | Marine Lines, M | UNIVERS                                                                                                    | arashtra (India)                                                                                                    |                                                                                                    | Depa                                                                                                    | tment of Exte                                           | ension and Co                                                   | ommunication $\mathbf{Q}_{0}^{0}$ |
|----------------------------------------------------------------------------------------------------|--------------------------------------------------------------|-----------------|----------------------------------------------------------------------------------------------------|----------------------------------------------------------------------------------------------------|----------------------------------------------------------------------------------------------------|----------------------------------------------------------------------------------------------------|---------------------------------------------------------|-----------------------------------------------------------------|-----------------------------------|
|                                                                                                    |                                                              |                 |                                                                                                    |                                                                                                    |                                                                                                    |                                                                                                    | SWITC                                                   | H TO CLC                                                        | SWITCH TO DU                      |
| Search For Menu                                                                                                    | -                                                            | A Minu          | Application                                                                                                    |                                                                                                    |                                                                                                    |                                                                                                    |                                                         |                                                                 |                                   |
|                                                                                                    | =                                                            | New View        | Application                                                                                                    |                                                                                                    |                                                                                                    |                                                                                                    |                                                         |                                                                 |                                   |
| Form Statistics                                                                                                    |                                                              |                 |                                                                                                    | Litmission Form No.                                                                                                    | Daniel.                                                                                                    |                                                                                                    | OR                                                      |                                                                 |                                   |
| Approve Admission Fee                                                                                                    |                                                              |                 | 80                                                                                                    | arch Bu class Ool No.                                                                                                    | E room                                                                                                    |                                                                                                    | OR                                                      |                                                                 |                                   |
| Sport Student Profile                                                                                                    |                                                              |                 |                                                                                                    | aren of case rive rive                                                                                                    | - permitten                                                                                                    |                                                                                                    |                                                         |                                                                 |                                   |
| Sport Applicant Data                                                                                                    |                                                              |                 | 1                                                                                                    | Search By PRN no.                                                                                                    | Search                                                                                                    | Q                                                                                                    | OR                                                      |                                                                 |                                   |
|                                                                                                    |                                                              |                 |                                                                                                    | Search By UserName                                                                                                    | Search                                                                                                    |                                                                                                    |                                                         |                                                                 |                                   |
| pplication Submit/Confirm                                                                                                    |                                                              |                 |                                                                                                    |                                                                                                    | OR                                                                                                    |                                                                                                    | 28                                                      |                                                                 |                                   |
| ancel Application                                                                                                    |                                                              |                 |                                                                                                    |                                                                                                    |                                                                                                    |                                                                                                    |                                                         |                                                                 |                                   |
| ew Application                                                                                                    |                                                              | Fig             | t Narie                                                                                                    | Middle                                                                                                    | kame/Father Name                                                                                                    | Last Nar                                                                                                    | 192                                                     |                                                                 |                                   |
|                                                                                                    |                                                              |                 |                                                                                                    | Molbe                                                                                                    | r Name                                                                                                    |                                                                                                    |                                                         |                                                                 |                                   |
| egistered Student Admissions                                                                                                    |                                                              |                 |                                                                                                    |                                                                                                    |                                                                                                    |                                                                                                    |                                                         |                                                                 |                                   |
| ee Entry                                                                                                    |                                                              |                 |                                                                                                    |                                                                                                    | Search                                                                                                    |                                                                                                    |                                                         |                                                                 |                                   |
| ubmit To Registration                                                                                                    |                                                              |                 |                                                                                                    |                                                                                                    |                                                                                                    |                                                                                                    |                                                         |                                                                 | -                                 |
| 2200-200                                                                                                    | Appli                                                        | licationID      | UserID Fir                                                                                                    | stName MiddleN                                                                                                    | ime LastNar                                                                                                    | the MotherNa                                                                                                    | ime i                                                   | RollNo                                                          | PRN View                          |
| C     sndtca.digitalunivers     Irch For Meriu _ Q                                                                                                    | iity.ac/Vie                                                  | wApplication    | Application                                                                                                    |                                                                                                    |                                                                                                    |                                                                                                    |                                                         |                                                                 | 8 x 2                             |
| C     sndtoa.digitalunivers     arch For Meriu     Q  orm Statistics                                                                                                    | ityac/Vier                                                   |                 | Application                                                                                                    |                                                                                                    |                                                                                                    |                                                                                                    |                                                         |                                                                 | 8 x 4                             |
| C     A snotca.digitalunivers      Mitch For Meriu     Q      Prm Statistics      prove Admission Fee                                                                                                    | iity.ac/Vien                                                 | Print           | Application                                                                                                    | Back                                                                                                    | Print Applicat                                                                                                    | Non                                                                                                    |                                                         |                                                                 | 16 x 3                            |
| C     C     Sndtpa.digitalunivers      Inth For Menu     Q      Prm Statistics      sprove Admission Fee      sport Sludent Profile                                                                                                    | E.                                                           | Print           | Application                                                                                                    | Back                                                                                                    | Print Applicat                                                                                                    | Non                                                                                                    |                                                         | Appli                                                           | eation No.                        |
| C     A softca.digitalunivers      C     A softca.digitalunivers      A softca.digitalunivers      A softca.digitalunivers      A softca     | E                                                            | Print           | Application                                                                                                    | Back                                                                                                    | Plint Applicat                                                                                                    | bon                                                                                                    |                                                         | Appli                                                           | ≌ ☆ இ<br>cation No<br>:           |
| C     C     Sendica digitalunivers      Inch For Meriu     Q      Prove Admission Fee port Student Profile port Applicant Data                                                                                                    | E .                                                          | Print           | Application<br>Shreemati                                                                                                    | Back<br>Nathibai Damoda<br>kersey Road, New M                                                                                                    | Print Applicat<br>r Thackersey V<br>arine Lines, Mun                                                                                                    | ion<br>Vomen*s Unive                                                                                                    | rsity                                                   | Appli<br>2                                                      | estion No<br>:<br>10              |
| C     Admission Fee port Student Profile port Applicant Data plication Submit/Confirm                                                                                                    | inty.ac/View                                                 | Print           | Application<br>Shreemati                                                                                                    | Back<br>Nathibai Damoda<br>kersey Road, New M                                                                                                    | Print Applicat<br>r Thackersey V<br>arine Lines, Mun<br>India)<br>(Fear: 2021-2022                                                                                                    | ion<br>Vomen <sup>*</sup> s Unive<br>Ibai-400020, Ma                                                                                                    | ersity<br>harashtra                                     | Appli<br>2<br>Ri                                                | cation No<br>:<br>10<br>egular    |
| C     Admission Fee port Student Pholie port Applicant Data plication Submit/Confirm ncel Application                                                                                                    | E                                                            | Print           | Application<br>Shreemati                                                                                                    | Bact<br>Nathibai Damoda<br>kersey Road, New M<br>Academic                                                                                                    | Print Applicat<br>r Thackersey V<br>arine Lines, Mun<br>India)<br>Yeari 2021-2022                                                                                                    | Vomen*s Unive<br>Ibai-400020, Ma                                                                                                    | rsity<br>harashtra                                      | Appli<br>2<br>R                                                 | cation No<br>:<br>10<br>egular    |
| C  C  C C C C C C C C C C C C C C C C                                                                                                    |                                                              | Print           | Application<br>Shreemati<br>I, Nathibai Thack                                                                                                    | Bact<br>Nathibai Damoda<br>kersey Road, New M<br>Academic<br>dia and Communication S                                                                                                    | Print Applicat<br>r Thackersey V<br>arine Lines, Mun<br>India)<br>rear: 2021-2022<br>ion(with Credits)<br>em I (-)                                                                                                   | Vomen*s Unive<br>Ibai-400020, Ma                                                                                                    | ersity<br>harashtra<br>ised PRM                         | Appli<br>2<br>R:<br>111                                         | cation No<br>:<br>10<br>egular    |
| C      Index digital universe      Interference      C      Interference      C      Interference      C      Interference      C      C      |                                                              | Print           | Application<br>Shreemati<br>I, Nathibai Thaci                                                                                                    | Back<br>Nathibai Damoda<br>kersey Road, New M<br>Academic<br>dia and Communication S<br>Payment Catego                                                                                                    | Print Applicat<br>r Thackersey V<br>arine Lines, Mun<br>India)<br>Year: 2021-2022<br>ion(with Credits)<br>em I (-)<br>ry :                                                                                           | Vomen's Unive<br>nbai-400020, Ma<br>) - Regular - Rev<br>Application<br>Status :                                                                                                    | ersity<br>harashtra<br>ised PRN                         | Appli<br>2<br>R(<br>1)]                                         | cation No<br>:<br>10<br>egular    |
| C  Subtracting talunivers  Inch For Menu  m Statistics  prove Admission Fee  port Student Profile  port Application  plcation Submit/Confirm  ncel Application  gistered Student Admissions  Entry                                                                                                    |                                                              | Print           | Application<br>Shreemati<br>I, Nathibai Thack                                                                                                    | Back<br>Nathibai Damoda<br>kersey Road, New M<br>Academic<br>dia and Communicat<br>dia and Communication S<br>Payment Catego                                                                                   | Print Applicat<br>r Thackersey V<br>arine Lines, Mun<br>India)<br>Year: 2021-2022<br>ion(with Credits)<br>em I (-)<br>ry :                                                                                           | Vomen*s Unive<br>Ibal-400020, Ma<br>) - Regular - Rev<br>Application<br>Status :<br>Submitted                                                                                         | rsity<br>harashtra<br>ised pan                          | Appli<br>2<br>R<br>111                                          | cation No<br>:<br>10<br>egular    |
| C  Sort Student Profile  Sort Application  w Application  gistered Student Admissions  E Entry  httl To Resistration                                                                                                    |                                                              | WApplication    | Application<br>Shreemati<br>I, Nathibai Thaci<br>for : M.A. in Media ar<br>te : 14/08/2021<br>ame [Code] : - [-]<br>prmation                                                                                                    | Nathibai Damoda<br>kersey Road, New M<br>Academic<br>dia and Communication S<br>Payment Catego                                                                                                    | Print Applicat<br>r Thackersey V<br>arine Lines, Mun<br>India)<br>rear: 2021-2022<br>ion(with Credits)<br>em I (-)<br>ry :                                                                                           | Vomen <sup>s</sup> Unive<br>nbal-400020, Ma<br>) - Regular - Rev<br>Application<br>Status :<br>Submitted                                                                              | rsity<br>harashtra<br>ised pan                          | Appli<br>2<br>R(<br>)))<br>4:201701610                          | cation No<br>:<br>10<br>egular    |
| C  Subtractigitation                                                                                                    |                                                              | WApplication    | Application<br>Shreemati<br>I, Nathibai Thack<br>for : M.A. in Media ar<br>M.A. in Media ar<br>te : 14/08/2021<br>ame [Code] : - [·]<br>prmation<br>me(Regional) :                                                                                         | Back<br>Nathibai Damoda<br>kersey Road, New M<br>Academic<br>dia and Communication S<br>Payment Catego                                                                                                    | Plint Applicat<br>r Thackersey V<br>arine Lines, Mun<br>India)<br>Year: 2021-2022<br>ion(with Credits,<br>em I (-)<br>ry :                                                                                           | Nomen's Unive<br>nbai-400020, Ma<br>) - Regular - Rev<br>Status :<br>Submitted                                                                                                    | ersity<br>harashtra<br>ised pgg                         | Appli<br>2<br>R(<br>111<br>4:201701610                          | cation No<br>:<br>10<br>egular    |
| C  sentioadigitalunivers  Itch For Menu mm Statistics  prove Admission Fee port Student Profile port Applicant Data plication sw Application gistered Student Admissions e Entry bmit To Registration it Student Data                                                                                                    |                                                              | examplication   | Application<br>Shreemati<br>I, Nathibai Thack<br>for : M.A. in Media an<br>te : 14/08/2021<br>ame [Code] : - [-]<br>prmation<br>me[Regional] :<br>me as printed on                                                                                         | Back<br>Nathibai Damoda<br>kersey Road, New M<br>Academic<br>dia and Communication S<br>Payment Catego<br>DHOKALE ANKITA                                                                                       | PIIM Appicat<br>r Thackersey V<br>arine Lines, Mun<br>India)<br>Year: 2021-2022<br>ion(with Credits)<br>em I (-)<br>ry :<br>DASHABATH                                                                                | Vomen's Unive<br>nbai-400020, Ma<br>) - Regular - Rev<br>Submitted                                                                                                    | ersity<br>harashtra<br>ised PRN                         | Appli<br>2<br>R(<br>1]]                                         | cation No<br>:<br>10<br>egular    |
| C  Subset of the sector of the sector of th |                                                              | WApplication    | Application<br>Shreemati<br>I, Nathibai Thaci<br>for : M.A. in Media ar<br>te : 14/08/2021<br>ame [Code] : - [-]<br>prmation<br>me(Regional) :<br>me as printed on<br>/Passing Certificz<br>and's Name :                                                   | Back Nathibai Damoda kersey Road, New M Academic dia and Communication S Payment Catege DHOKALE ANGTA Me : ["This name will a DASHABATH DHO                                                                    | Print Applicat<br>r Thackersey V<br>arine Lines, Mun<br>India)<br>fear: 2021-2022<br>ion(with Credits)<br>em I (-)<br>ry :<br>DASH48AATH<br>ppear on all Univers<br>KALE Mother's Nam                                | Vomen's Unive<br>nbai-400020, Ma<br>) - Regular - Rev<br>Application<br>Status :<br>Submitted<br>sity records/docume<br>me : NIRMALA                                                  | ersity<br>harashtra<br>ised parts                       | Appli<br>2<br>R<br>111<br>4:201701610                           | cation No<br>:<br>10<br>egular    |
| C  endication endication endicat |                                                              | Print           | Application<br>Shreemati<br>I, Nathibai Thaci<br>for : M.A. in Media an<br>te : 14/08/2021<br>ame [Code] : - [-]<br>ormation<br>me(Regional) :<br>me as printed on<br>Passing Certifica<br>and's Name :                                                    | Back Nathibai Damoda kersey Road, New M Academic dia and Communication S Payment Catege DHOKALE ANKITA ste : [TThis name will DASHARATH DHO UnMarried                                                          | Print Applicat<br>r Thackersey V<br>arine Lines, Mun<br>India)<br>Year: 2021-2022<br>ion(with Credits)<br>em I (-)<br>ry :<br>DASHARATH<br>ppear on all Univers<br>CALE Mother's Nam                                 | Vomen*s Unive<br>Ibai-400020, Ma<br>) - Regular - Rev<br>Application<br>Status :<br>Submitted<br>sity records/docume<br>me : NIRMALA<br>pue :                                         | rsity<br>harashtra<br>ised pan                          | Appli<br>2<br>R<br>III                                          | cation No<br>:<br>10<br>egular    |
| C  endication endication endicat | ■<br>11<br>11<br>11<br>11<br>11<br>11<br>11<br>11<br>11<br>1 | Print           | Application<br>Shreemati<br>I, Nathibai Thaci<br>for : M.A. in Media an<br>te : 14/08/2021<br>ame [Code] : - [:]<br>ormation<br>me(Regional) :<br>me as printed on<br>Passing Certifica<br>and's Name :<br>:<br>Wadner Bu                                  | Nathibai Damoda<br>kersey Road, New M<br>Academic<br>dia and Communication S<br>Payment Catego<br>Payment Catego<br>DHOKALE ANKITA<br>te : ["This name will a<br>DASHABATH DHO<br>UnMarried<br>Gender : Female | Print Applicat<br>r Thackersey V<br>arine Lines, Mun<br>India)<br>Year: 2021-2022<br>ion(with Credits;<br>em I (-)<br>ry :<br>DASH&RATH<br>ppear on all Univers<br>CALE Mother's Nam<br>Mother Tong<br>t Date of Bio | Vomen*s Unive<br>Ibal-400020, Ma<br>) - Regular - Rev<br>Application<br>Status :<br>Submitted<br>sity records/docume<br>me : NIRMALA<br>jue :<br>rth (DD/MM/YYY                       | rsity<br>harashtra<br>ised pan<br>ints]                 | Appli<br>2<br>R<br>111<br>4:201701610                           | cation No<br>:<br>10<br>egular    |
| C  C  Arch For Menu  C  C  C  C  C  C  C  C  C  C  C  C  C                                                                                                    |                                                              | Print           | Application<br>Shreemati<br>I, Nathibai Thaci<br>for : M.A. in Media ar<br>M.A. in Media ar<br>te : 14/08/2021<br>ame [Code] : - [-]<br>prmation<br>me(Regional) :<br>me as printed on<br>/Passing Certifica<br>and's Name :<br>:<br>:<br>:<br>: Wadner Bu | Back Nathibai Damoda kersey Road, New M Academic dia and Communication S Payment Catego DHOKALE ANKITA ste : ["This name will a DASHABATH DHO UnMarried Gender : Female Religion :                             | Print Applicat r Thackersey V arine Lines, Mun India) rear; 2021-2022 ion(with Credits; em I (-) ry : DASHARATH ppear on all Univers CALE Mother's Nan Mother Tong t Date of Bit Country of                          | Vomen's Unive<br>bai-400020, Ma<br>) - Regular - Rev<br>Application<br>Status :<br>Submitted<br>sity records/docume<br>me : NIRMALA<br>gue :<br>rth (DD/MM/YYY<br>f CRicenship : Indi | rsity<br>harashtra<br>ised pRA<br>ints]<br>Y) : 27/06/1 | Appli<br>2<br>R(<br>)))<br>()))<br>())))<br>()))))))))))))))))) | cation No<br>:<br>10<br>egular    |

2) Edit Student Data: If You Want to Edit Student Data Then Go To Edit Student Data Link, Search Student by Application Form No. and Edit the Same.

| SHREEMATI I<br>WOMEN'S UN<br>1. Nathibai Thackersey Roa | NATHIBAI<br>IIVERSIT<br>ad, New Marine Lin | DAMOD<br>Y<br>es, Mumbai-4000 | AR TH   | ACKER<br>ra (India)            | SEY                                        |                        |                                                   |                                     |        |              |     | Q <sub>0</sub> |
|---------------------------------------------------------|--------------------------------------------|-------------------------------|---------|--------------------------------|--------------------------------------------|------------------------|---------------------------------------------------|-------------------------------------|--------|--------------|-----|----------------|
|                                                         |                                            |                               |         |                                |                                            |                        |                                                   |                                     | SI     | WITCH TO CLO | swn | CH TO DU       |
| Search For Menu Q                                       | = .4                                       |                               |         |                                |                                            |                        |                                                   |                                     |        |              |     |                |
| Form Statistics                                         |                                            |                               |         |                                |                                            |                        |                                                   |                                     |        |              |     |                |
| Export Student Profile                                  | Admissi                                    | on Form No.                   | 1078    |                                | ٩                                          | OR                     | Search By clas                                    | ss Roll No.                         | Search |              | ٩   | OR             |
| Application Submit/Confirm                              |                                            |                               |         |                                |                                            |                        |                                                   |                                     |        |              |     |                |
| View Application                                        | Search                                     | By PRN no.                    | Search  |                                | ٩                                          | OR                     | Search By U                                       | serName                             | Search |              | ٩   | OR             |
| Registered Student Admissions                           |                                            |                               |         |                                |                                            |                        |                                                   |                                     |        |              |     |                |
| Fee Entry                                               | First Na                                   | me                            |         | Middle Nam                     | e/Father Name                              |                        | Last Name                                         |                                     | M      | lother Name  |     |                |
| Submit To Registration                                  |                                            |                               |         |                                | Î                                          | Sea                    | rch                                               |                                     |        |              |     |                |
| Edit Student Data                                       |                                            |                               |         |                                | •                                          |                        |                                                   |                                     |        |              |     |                |
|                                                         | ApplicationID                              | Userl                         | D First | Name                           | MiddleName                                 |                        | LastName                                          | MotherNa                            | me     | RollNo       | PRN | Edit           |
|                                                         |                                            |                               |         | Copyright © 2<br>The website c | 016 Maharashtra Kr<br>an be best viewed in | nowledge<br>1 1024 * 7 | Corporation Limited. A<br>68 resolution with Chro | I Rights Reserve<br>ome and FireFox | d.     |              |     | 42             |

## Select Option to Edit

| SHREEMAT<br>UNIVERSIT<br>1, Nathibai Thackersey F | NATHIBAI DAMODAR THACKERSEY WOMEN'S         Y         Stad, New Marine Lines, Mumbai-400020, Meharashtra (India)                                                                                                    |
|---------------------------------------------------|----------------------------------------------------------------------------------------------------|
| DASHBOARD ONLINE HELP                             | BACK TO STUDENT SEARCH BACK TO COLLEGE SEARCH                                                                                                    |
| D22DT0000904                                      | ➡ Welcome JYOTI !                                                                                                    |
| % View Profile                                    |                                                                                                    |
| <ul> <li>Application Status</li> </ul>            | Please check your profile details once again by clicking on each section before you click on Profile Confirmation and Apply Online* button on succeeding screens. You will not be able to modify any sart of profile (Profile will be locked) once you have applied. |
| 🖕 Edit Profile                                    |                                                                                                    |
| Download Identity Card                            | PhotoSign Reservation Education Address PersonalDetails Contact                                                                                                    |
|                                                   | Critine Application Instructions     Profile Progress                                                                                                    |
|                                                   | 1. You can apply online only after the completion and confirmation of Profile.                                                                                                    |
|                                                   | 2. You can apply for multiple courses in multiple colleges through single login.                                                                                                    |
|                                                   | 3. While applying, if any qualification details are missing, then it may be filled from the Last Qualification screen, even after profile confirmation.                                                                                                    |
|                                                   | 4. Please be careful while applying, once admission gets confirmed in one college you cannot then seek admission in another college in same course. Course. Confirm Profile Details                                                                                  |

## **Application Form Management Process**

### Edit Particular Details

| SHREEMATI NATHIBAI DAMODAR THACKERSEY WOMEN'S<br>UNIVERSITY<br>1, Nathibai Thackersey Road, New Marine Lines, Mumbai-400020, Maharashtra (India) |                                                 |                                 |                           |                |           |             |            |            | Jyoti 🛱 |        |  |
|----------------------------------------------------------------------------------------------------|-------------------------------------------------|---------------------------------|---------------------------|----------------|-----------|-------------|------------|------------|---------|--------|--|
| DASHBOARD ONLINE HELP                                                                                                    | P BACK TO STUDENT SEARCH BACK TO COLLEGE SEARCH |                                 |                           |                |           |             |            |            |         |        |  |
| D22DT0000904                                                                                                    | ■ Education Details                             |                                 |                           |                |           |             |            |            |         |        |  |
| % View Profile                                                                                                    |                                                 |                                 |                           |                |           |             |            |            |         |        |  |
| <ul> <li>Application Status</li> </ul>                                                                                                    | O Click on (                                    | Qualifications to fill details. |                           |                |           |             |            |            |         |        |  |
| 🖕 Edit Profile                                                                                                    | Qualification                                   | Board/University                | Faculty/College Name      |                | Passing   | Marks / Out | CGPA       | Percentage | Edit    | Delete |  |
| Download Identity Card                                                                                                    | Add SSC                                         | /Std 10th                       | r board conego name       |                | Data      |             | CONT       | rereentage | Luit    | 501010 |  |
|                                                                                                    | HSC/Std 12th                                    |                                 |                           |                |           |             |            |            |         |        |  |
|                                                                                                    |                                                 | RAJASTHAN BOARD OF SECONDARY    | SHARDE VIDHYAPEETH SR SEC | C SCH GAUSHALA | June 2022 | 075 ( 500   |            | 75.00.%    |         | 0      |  |
|                                                                                                    | HSU/SIG 12th                                    | EDUCATION                       | DHOLPUR                   |                | 0010 2022 | 3757 500    |            | 10.00 10   | a       | e e    |  |
|                                                                                                    | Add Cert                                        | ficate                          |                           |                |           |             |            |            |         |        |  |
|                                                                                                    | Add Diple                                       | oma                             |                           |                |           |             |            |            |         |        |  |
|                                                                                                    | Add Grad                                        | luate/Post Graduate             |                           |                |           |             |            |            |         |        |  |
|                                                                                                    | -                                               |                                 |                           |                |           |             |            |            |         |        |  |
|                                                                                                    | Add En                                          | trance test details             |                           |                |           |             |            |            |         |        |  |
|                                                                                                    | Entrance Test                                   |                                 | Roll No.                  | Passing Year   |           | т           | otal Score |            |         |        |  |
|                                                                                                    | CET                                             |                                 |                           |                |           |             |            |            |         |        |  |

## **Application Form Management Process**

# 3) <u>Submit & Confirm Application:</u> Select Application Submit/Confirm Link, Enter Form No. and Search

| ← → C ( i sndtoa.digitalunive                                                                                                    | rsity.ac/ApplicationSubmit/SearchStudent                                                                                               | e 🖈 😩 :             |  |  |  |  |  |  |  |
|----------------------------------------------------------------------------------------------------|----------------------------------------------------------------------------------------------------|---------------------|--|--|--|--|--|--|--|
| SHREEMATI NATHIBAI DAMODAR<br>THACKERSEY WOMEN'S UNIVERSITY<br>1, Nathibai Thackersey Road, New Marine Lines, Mumbai-400020, Maharashtra (India) |                                                                                                    |                     |  |  |  |  |  |  |  |
|                                                                                                    | SWITCH TO CLC                                                                                                    | SWITCH TO DU        |  |  |  |  |  |  |  |
| Search For Menu Q                                                                                                    | Submit/Confirm Application                                                                                                    |                     |  |  |  |  |  |  |  |
| Form Statistics                                                                                                    | Annue Manue M de Tautile Science Samer Annuel Designificité Condital - Descine - Designed 2010 - EV-M de Tautile Science               |                     |  |  |  |  |  |  |  |
| Approve Admission Fee                                                                                                    | Course Name : M.Sc. textue Science Aamp; Apparel Design(with Credits) - Regular - Revised 2012 - PY-M.Sc. Textue Scien<br>Design Sem I | ice samp; Apparei   |  |  |  |  |  |  |  |
| Export Student Profile                                                                                                    | Admission Form No. 2050                                                                                                    |                     |  |  |  |  |  |  |  |
| Export Applicant Data                                                                                                    | List of Document Reuploaded Students After Document Rejection.                                                                         |                     |  |  |  |  |  |  |  |
| Application Submit/Confirm                                                                                                    | Application ID 🗄 Student Name                                                                                                    | 11 Select           |  |  |  |  |  |  |  |
| Cancel Application                                                                                                    | No data available in table                                                                                                    |                     |  |  |  |  |  |  |  |
| View Application                                                                                                    | Previous Next Showing                                                                                                    | 0 to 0 of 0 entries |  |  |  |  |  |  |  |
| Registered Student Admissions                                                                                                    |                                                                                                    |                     |  |  |  |  |  |  |  |
| Fee Entry                                                                                                    |                                                                                                    |                     |  |  |  |  |  |  |  |
| Submit To Registration                                                                                                    |                                                                                                    |                     |  |  |  |  |  |  |  |
| Edit Student Data                                                                                                    |                                                                                                    |                     |  |  |  |  |  |  |  |

## Check all Details and Click on Proceed

| $\leftrightarrow$ $\rightarrow$ C ( $\hat{u}$ sndtoa.digitaluniver                                                                                                    | ← → C (# sndtoa.digitaluniversity.ac/ProfileSummaryAdmin/SummaryAdmin/Reservation 🖄 🏚 😩 🗄 |             |                                |                            |        |       |  |  |  |  |
|----------------------------------------------------------------------------------------------------|-------------------------------------------------------------------------------------------|-------------|--------------------------------|----------------------------|--------|-------|--|--|--|--|
| SHREEMATI NATHIBAI DAMODAR<br>THACKERSEY WOMEN'S UNIVERSITY<br>1, Nathibal Thackersey Road, New Marine Lines, Mumbai-400020, Maharashtra (India)<br>Department of Textile Science and Apparel Design, Juliu |                                                                                           |             |                                |                            |        |       |  |  |  |  |
|                                                                                                    |                                                                                           |             |                                | SWITCH TO CLC              | SWITCH | TO DU |  |  |  |  |
| Search For Menu Q                                                                                                    | =                                                                                         | Profile Sum | nary                           |                            |        |       |  |  |  |  |
| Form Statistics                                                                                                    |                                                                                           |             |                                |                            |        |       |  |  |  |  |
| Approve Admission Fee                                                                                                    |                                                                                           | Personal    | Social Reservation             |                            |        |       |  |  |  |  |
| Export Student Profile                                                                                                    |                                                                                           | Contact     |                                |                            |        |       |  |  |  |  |
| Export Applicant Data                                                                                                    |                                                                                           | Address     | Category<br>Nomadic Tribes 1   | Application Under Category |        |       |  |  |  |  |
| Application Submit/Confirm                                                                                                    |                                                                                           | Reservation | Self Employed<br>No            | Guardian from EBC          |        |       |  |  |  |  |
| Cancel Application                                                                                                    |                                                                                           |             | Occupation of Guardian         | Annual Income of Guardian  |        |       |  |  |  |  |
| View Application                                                                                                    |                                                                                           |             | Farmer<br>Specially Abled      | 400000.00<br>Percentage    |        |       |  |  |  |  |
| Registered Student Admissions                                                                                                    |                                                                                           |             |                                | 5                          |        |       |  |  |  |  |
| Fee Entry                                                                                                    |                                                                                           |             | Extra Curricular Activity<br>0 | 0                          |        |       |  |  |  |  |
| Submit To Registration                                                                                                    |                                                                                           |             |                                |                            |        |       |  |  |  |  |
| Edit Student Data                                                                                                    |                                                                                           |             | Proceed                        |                            |        |       |  |  |  |  |

#### **Submit Application:**

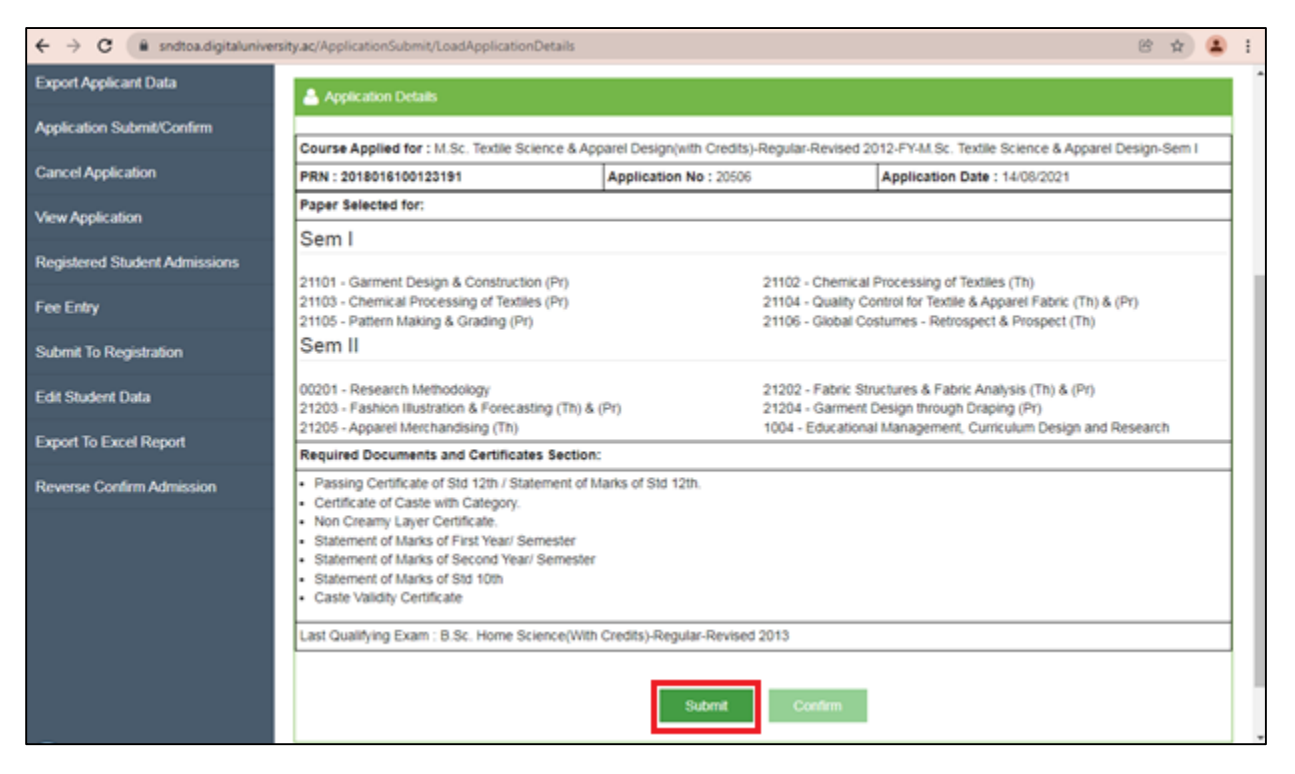

#### Confirm Application: After Submitting Application Click on Confirm to Confirm the Application

| ← → C (≧ sndtoa.digitalunive                                                                                                    | rsity.ac/ApplicationSubmit/LoadApplicationDetails                                                                                                    |                                                                                                    |                                                                                                    | ₿ ģ | ) (1 | ł |  |  |  |  |  |
|----------------------------------------------------------------------------------------------------|----------------------------------------------------------------------------------------------------|----------------------------------------------------------------------------------------------------|----------------------------------------------------------------------------------------------------|-----|------|---|--|--|--|--|--|
| Search For Menu Q                                                                                                    | 🖹 🐽 Submit/Confirm Appl                                                                                                    | lication                                                                                                    |                                                                                                    |     |      | Î |  |  |  |  |  |
| Form Statistics                                                                                                    |                                                                                                    |                                                                                                    |                                                                                                    |     |      |   |  |  |  |  |  |
| Approve Admission Fee                                                                                                    | Total Intake capacity: 40<br>Submitted forms count: 2                                                                                                    |                                                                                                    |                                                                                                    |     |      | 1 |  |  |  |  |  |
| Export Student Profile                                                                                                    | Confirmed forms count: 3                                                                                                    | nfirmed forms count: 3                                                                                                    |                                                                                                    |     |      |   |  |  |  |  |  |
| Export Applicant Data                                                                                                    | Application Details                                                                                                    |                                                                                                    |                                                                                                    |     |      |   |  |  |  |  |  |
| Application Submit/Confirm                                                                                                    | Course Applied for 11.4. Warner's Studies (C                                                                                                    | DODIALITE Credito's Deputer Deviced 2016                                                                                                    | Dad I. M.A.Wamana Shudian (0200). Cam I                                                                               |     | _    |   |  |  |  |  |  |
| Cancel Application                                                                                                    | PRN : 2018016100008503                                                                                                    | Application No : 39993                                                                                                    | Application Date : 19/09/2021                                                                                         |     |      |   |  |  |  |  |  |
| View Application                                                                                                    | Paper Selected for:                                                                                                    |                                                                                                    |                                                                                                    |     |      |   |  |  |  |  |  |
| Registered Student Admissions                                                                                                    | Sem I                                                                                                    |                                                                                                    |                                                                                                    |     |      |   |  |  |  |  |  |
| Fee Entry                                                                                                    | 117101 - Growth and Development of Women's :<br>117103 - Women's Movement<br>117901 - Introduction to Women's Studies                                                                                                    | Studies 117102 - Wor<br>117104 - Ger                                                                                                    | en in Contemporary India<br>ler and Inter-sectionalities                                                              |     |      |   |  |  |  |  |  |
| Submit To Registration                                                                                                    | Sem II                                                                                                    |                                                                                                    |                                                                                                    |     |      |   |  |  |  |  |  |
| Edit Student Data                                                                                                    | 217103 - Research Methodology<br>217102 - Advances in Feminist Theories                                                                                                    | 217103 - Research Methodology 217104 - Feminist Research Methodology<br>217102 - Advances in Feminist Theories 217101 - Foundations of Feminist Theories |                                                                                                    |     |      |   |  |  |  |  |  |
| Export To Excel Report                                                                                                    | 217903 - Visual Communication<br>Last Qualifying Exam : Arts                                                                                                    | 217903 - Visual Communication                                                                                                    |                                                                                                    |     |      |   |  |  |  |  |  |
| Reverse Confirm Admission                                                                                                    |                                                                                                    | Submit Confirm                                                                                                    | 7                                                                                                    |     |      |   |  |  |  |  |  |
| Registered Student Admissions<br>Fee Entry<br>Submit To Registration<br>Edit Student Data<br>Export To Excel Report<br>Reverse Confirm Admission | 117101 - Growth and Development of Women's 1<br>117103 - Women's Movement<br>117901 - Introduction to Women's Studies<br>Sem II<br>217103 - Research Methodology<br>217102 - Advances in Feminist Theories<br>217903 - Visual Communication<br>Last Qualifying Exam : Arts | Studies 117102 - Wor<br>117104 - Ger<br>217104 - Fen<br>217101 - Fou<br>Submit Confirm                                                                   | en in Contemporary India<br>ler and Inter-sectionalities<br>nist Research Methodology<br>dations of Feminist Theories |     |      |   |  |  |  |  |  |

<u>Transfer Students Admission Confirm</u>: After Submitting Application of Transfer Student Click on Confirm Button

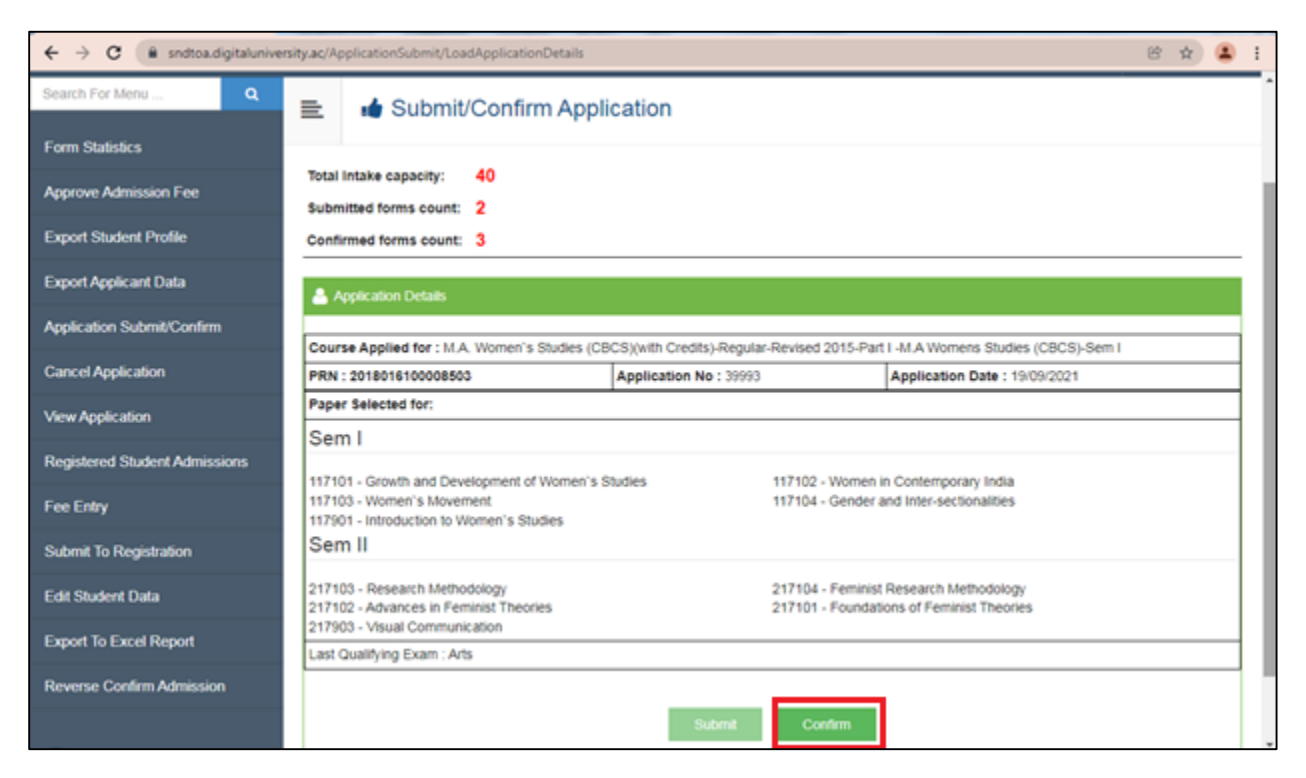

Enter the TC Code and TC Number for Confirming Transfer Student Application

| ← → C 🔒 sndtoa.digitalunive                        | rsity.ac/ApplicationSubmit/Confirm                                                                    | 8                                                                                  | x 😩 i    |
|----------------------------------------------------|----------------------------------------------------------------------------------------------------|------------------------------------------------------------------------------------|----------|
| SHREEMATI<br>THACKERSE<br>1, Nathibal Thackersey R | NATHIBAI DAMODAR<br>Y WOMEN'S UNIVERSITY<br>add, New Marine Lines, Mumbai-400020, Maharashtra (India) | Research Centre for Womens Studies, .                                              | Juhu 😋   |
|                                                    |                                                                                                    | SWITCH TO CLC SWIT                                                                 | CH TO DU |
| Search For Menu Q                                  | = 🖬 Transfer College                                                                                  |                                                                                    |          |
| Form Statistics                                    |                                                                                                    |                                                                                    |          |
| Approve Admission Fee                              | Course Applied for : M.A. Women's Studies (CBCS)                                                      | )(with Credits) - Regular - Revised 2015 - Part I -M.A Womens Studies (CBCS) Sem I |          |
| Export Student Profile                             | PRN : 2018016100008505                                                                                | Application No : 39793                                                             | - 1      |
| Export Applicant Data                              | TC Code                                                                                               | AFAKEGKBJAHKJBJIG                                                                  |          |
| Application Submit/Confirm                         | TC Number                                                                                             | 201813360                                                                          |          |
| Cancel Application                                 |                                                                                                    | Confirm                                                                            |          |
| View Application                                   |                                                                                                    |                                                                                    | - 1      |
| Registered Student Admissions                      |                                                                                                    |                                                                                    | - 1      |
| Fee Entry                                          |                                                                                                    |                                                                                    |          |
| Submit To Registration                             |                                                                                                    |                                                                                    | - 1      |
| Edit Student Data                                  |                                                                                                    |                                                                                    |          |

4) **Fee Entry**: Search Students for Fee Entry

| ← → C ( iii sndtoa.digitaluniversity.ac/FeeEntry |     |             |        |                                    |                                   |                                      |                                      |                                          |             | 18 ¢ |          |      |
|--------------------------------------------------|-----|-------------|--------|------------------------------------|-----------------------------------|--------------------------------------|--------------------------------------|------------------------------------------|-------------|------|----------|------|
|                                                  |     |             |        |                                    |                                   |                                      |                                      |                                          | SWITCH TO ( | CLC  | SWITCH T | D DU |
| Search For Menu Q                                | E   | Search      | Studer | t For Fee E                        | Intry                             |                                      |                                      |                                          |             |      |          |      |
| Form Statistics                                  | _   |             |        |                                    |                                   |                                      |                                      |                                          |             |      |          |      |
| Approve Admission Fee                            |     |             |        | Admission Fo                       | rm No.                            | Search                               |                                      | ۹                                        | OR          |      |          |      |
| Export Student Profile                           |     |             |        | Search By class                    | Roll No.                          | Search                               |                                      | ٩                                        | OR          |      |          |      |
| Export Applicant Data                            |     |             |        | PRN Num                            | ber.                              | Search                               |                                      | 9                                        | OR          |      |          |      |
| Application Submit/Confirm                       |     |             |        | Admissio                           | n UserName                        | Search                               |                                      | ٩                                        |             |      |          |      |
| Cancel Assession                                 |     |             |        |                                    |                                   | OR                                   |                                      |                                          |             |      |          |      |
| Cancel Application                               |     | First       | Name   |                                    | Middle N                          | ame/Father Na                        | ame                                  | Last Name                                |             |      |          |      |
| View Application                                 |     |             |        |                                    | Mother                            | Name                                 |                                      |                                          |             |      |          |      |
| Registered Student Admissions                    |     |             |        |                                    |                                   | Search                               |                                      |                                          |             |      |          |      |
| Fee Entry                                        | _   |             |        |                                    |                                   | ocuren                               |                                      |                                          |             |      |          |      |
| Submit To Registration                           | App | plicationID | UserID | FirstName                          | MiddleNar                         | ne Last                              | tName                                | MotherName                               | RollNo      | PRN  | Search   |      |
| Edit Student Data                                |     |             |        |                                    |                                   |                                      |                                      |                                          |             |      |          |      |
| Export To Excel Report                           |     |             |        |                                    |                                   |                                      |                                      |                                          |             |      |          |      |
| Reverse Confirm Admission                        |     |             |        | Copyright © 201<br>The website car | 6 Maharashtra<br>1 be best viewed | Knowledge Corp<br>I in 1024 * 768 re | oration Limited.<br>Isolution with C | All Rights Reserved<br>hrome and FireFox | L           |      |          |      |

## Select Appropriate Option and Click on Save

| ← → C 🔒 sndtoa.digitalunive   | rsity.ac/Register/FillFeeheads |                                                                                                    | @ 🖈 😩 i                                          |  |  |  |  |  |  |  |  |
|-------------------------------|--------------------------------|----------------------------------------------------------------------------------------------------|--------------------------------------------------|--|--|--|--|--|--|--|--|
| Search For Menu Q             | Student Fee Entre              | E Student Fee Entry                                                                                    |                                                  |  |  |  |  |  |  |  |  |
| Form Statistics               |                                |                                                                                                    |                                                  |  |  |  |  |  |  |  |  |
| Approve Admission Fee         | Student Details                | Student Details                                                                                        |                                                  |  |  |  |  |  |  |  |  |
| Export Student Profile        | Student MAHAJAN NEHA           | Date of OVER2000 00.00.00                                                                              | Gandar Samala                                    |  |  |  |  |  |  |  |  |
| Export Applicant Data         | Name RAJENDRA                  | Birth                                                                                                  | Gender Feinale                                   |  |  |  |  |  |  |  |  |
| Application Submit/Confirm    | Form No. View Application      | Program M.Sc. Textile Science & Apparel Design(with<br>Name M.Sc. Textile Science & Apparel Design Sen | i Credits) - Regular - Revised 2012 - FY-<br>1 I |  |  |  |  |  |  |  |  |
| Cancel Application            |                                |                                                                                                    |                                                  |  |  |  |  |  |  |  |  |
| View Application              | Fee Details                    |                                                                                                    |                                                  |  |  |  |  |  |  |  |  |
| Registered Student Admissions | College Application Number     | ENTER COLLEGE APPLICATION NUMBER                                                                       |                                                  |  |  |  |  |  |  |  |  |
| Fee Entry                     | Roll No.                       | ENTER ROLL NO.                                                                                         |                                                  |  |  |  |  |  |  |  |  |
| Submit To Registration        | Division                       | Select                                                                                                 |                                                  |  |  |  |  |  |  |  |  |
| Edit Student Data             | Select Fee Category            | University Fees for Conducted Colleges/Departments with Eligibility                                    |                                                  |  |  |  |  |  |  |  |  |
| Export To Excel Report        | e-Suvidha Fees for University  | e-Suvidha Fees for University                                                                          |                                                  |  |  |  |  |  |  |  |  |
| Reverse Confirm Admission     | Services                       |                                                                                                    |                                                  |  |  |  |  |  |  |  |  |
|                               | Sports Fee                     | 150                                                                                                    |                                                  |  |  |  |  |  |  |  |  |

5) <u>Submit to Registration</u>: After completing Fee Entry Go To Submit to Registration Link Select Course and Then Click on Proceed.

| ← → C iii andtoa.digitaluniv  | ersity.ac/SubmitToRegistration                                                                                                    | _                   |                        | _                       | SWITC                                 | HTOCLC SWITC                                     | ар 😩   |
|-------------------------------|----------------------------------------------------------------------------------------------------|---------------------|------------------------|-------------------------|---------------------------------------|--------------------------------------------------|--------|
| Search For Menu               | 😑 🖕 Submit To Registration                                                                                                    |                     |                        |                         |                                       |                                                  |        |
| Form Statistics               |                                                                                                    |                     |                        |                         |                                       |                                                  |        |
| Approve Admission Fee         | Submit To Registration Statistics                                                                                                    |                     |                        |                         |                                       |                                                  |        |
| Export Student Profile        |                                                                                                    |                     |                        |                         | Not                                   |                                                  |        |
| Export Applicant Data         |                                                                                                    | Totai<br>Admissions | Submitted<br>Till Date | Ready For<br>Submission | Or<br>Eligibility<br>Not<br>Processed | Schedule                                         | Select |
| Application Submit/Confirm    | Program Name                                                                                                    |                     |                        |                         |                                       |                                                  |        |
| Cancel Application            | [-]M Sc. Textile Science & Apparel Design(wth Credits)-                                                                                             | 1.                  | 0                      | 1                       | 65                                    | 2406/2021 13:55:00<br>TO 04/12/2021<br>23:55:00  | -      |
| /iew Application              | Design-Sem I- (12 months )                                                                                                    |                     |                        |                         |                                       |                                                  |        |
| Registered Student Admissions | [-JM.Sc. Textile Science & Apparel Design(with Credits)-<br>Regular-Revised 2012-SY-M.Sc. Textile Science & Apparel<br>Design-Sem III- (12 months ) | 0                   | 0                      | 0                       | 1                                     | 24/06/2021 13:55:00<br>TO 04/12/2021<br>23:55:00 |        |
| ee Entry                      | [-]P.G.D. In Apparel Merchandising & Management/with                                                                                                |                     |                        |                         |                                       | 24/06/2021 13:55:00                              |        |
| ubmit To Registration         | Credits)-Regular-Revised 2021-Annual-P.G.D. In Apparel<br>Merchandising and Management-Sem I- (12 months.)                                          | 0                   | 0                      | 0                       | 13                                    | TO 04/12/2021<br>23:55:00                        |        |
| olit Student Data             | [153]P.G.D. in Quality Assurance in Apparel Industry(with<br>Credits). Begular, Revised 2021;Annual, P.G.D. in Quality                              | 0                   | 0                      | 0                       | 2                                     | 2406/2021 13:55:00<br>TO 04/12/2021              |        |
| Export To Excel Report        | Assurance in Apparel Industry-Sem I- (12 months )                                                                                                   |                     |                        |                         |                                       | 23 55 00                                         |        |
| Reverse Confirm Admission     |                                                                                                    | Des                 | e un et al             |                         |                                       |                                                  |        |

## Form Statistics:

| ← → C 🔒 endtoa.digitalunive                         | esity.ac/FormStatistics                                                                                        |                                                                                                    |                                  |                    |                         |                         |                         |                        | 6 1             | 1 🗈 🕯             |
|-----------------------------------------------------|----------------------------------------------------------------------------------------------------|----------------------------------------------------------------------------------------------------|----------------------------------|--------------------|-------------------------|-------------------------|-------------------------|------------------------|-----------------|-------------------|
| SHREEMATI<br>THACKERSE<br>1. Nathibal Thackersey Ro | NATHIBAI I<br>Y WOMEN'<br>pad, New Marine Lines,                                                               | DAMOD/<br>S UNIVE<br>Mumbal-40002                                                                                                    | AR<br>ERSITY<br>0, Maharashtra ( | India)             |                         | Departm                 | tent of Textile So      | lence and App          | arel Design, Ju | nu Q <sub>0</sub> |
|                                                     |                                                                                                    |                                                                                                    |                                  |                    |                         |                         | รง                      | WITCH TO CL            | C SWITC         | H TO DU           |
| Search For Menu                                     | 🖹 🍃 On                                                                                                    | line Appli                                                                                                    | cation Sta                       | atistics           |                         |                         |                         |                        |                 |                   |
|                                                     | No. Company and the second second second second second second second second second second second second second |                                                                                                    |                                  |                    |                         |                         |                         |                        |                 |                   |
| Approve Admission Fee                               | Admission St                                                                                                   | atistics                                                                                                    |                                  |                    |                         |                         |                         |                        |                 | _                 |
| Export Student Profile                              |                                                                                                    |                                                                                                    |                                  |                    | Application<br>Fee Paid |                         |                         |                        |                 |                   |
| Export Applicant Data                               | Provide Name                                                                                                   | Admission                                                                                                    | Applications                     | Application<br>Fee | by<br>Payment           | Application<br>Fee Paid | Application<br>Fee Paid | Application<br>Fee Not | Admission       | Admission         |
| Application Submit/Confirm                          | Program Name                                                                                                   | Expectancy                                                                                                    | Done                             | Paid(Success)      | Gateway                 | by Challan              | (Reconciled)            | Paid                   | Approved        | Approved          |
| Cancel Application                                  | Total                                                                                                    | 0                                                                                                    | 87                               | 0                  | 0                       | 0                       | 0                       | 87                     | 0               | 87                |
| View Application                                    | [-JM.Sc. Textile<br>Science &<br>Apparel                                                                       | I-M Sc. Textile<br>Science &<br>Apparel<br>Design(with<br>Credits):Regular.<br>Revised 2012-<br>PYAM Sc. Textile<br>Science &<br>Apparel Design-<br>Sem I- (12<br>months Vancher | 28                               | o                  | o                       | o                       | 0                       | 26                     | 0               | 26                |
| Registered Student Admissions                       | Design(with<br>Credits)-Regular-<br>Revised 2012-<br>FY-M Sc. Textile<br>Science &                             |                                                                                                    |                                  |                    |                         |                         |                         |                        |                 |                   |
| Fee Entry                                           |                                                                                                    |                                                                                                    |                                  |                    |                         |                         |                         |                        |                 |                   |
| Submit To Registration                              | Apparel Design-<br>Sem I- (12<br>months )(Another                                                              |                                                                                                    |                                  |                    |                         |                         |                         |                        |                 |                   |
| Edit Student Data                                   | Programi                                                                                                    |                                                                                                    |                                  |                    |                         |                         |                         |                        |                 |                   |

#### **Reports:**

a) Export Students Profile

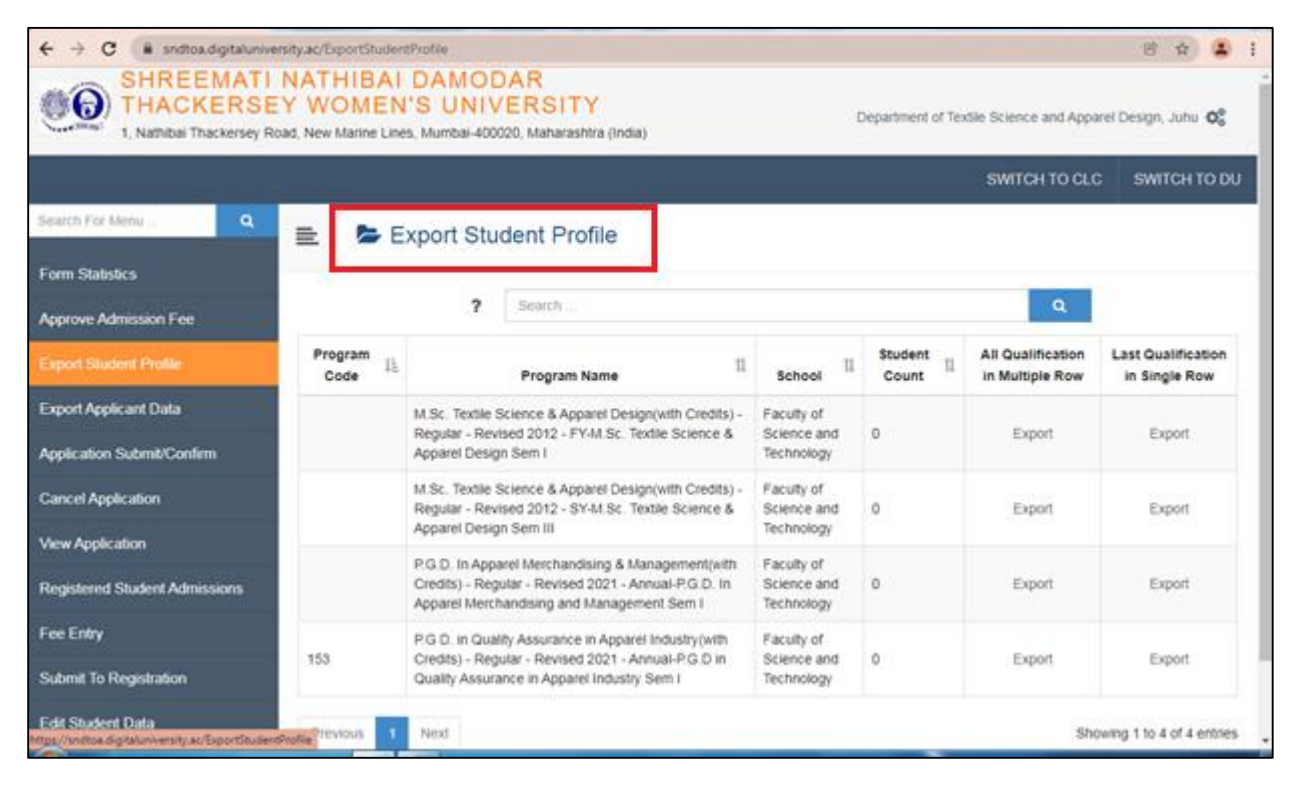

b) Export to Excel Varies Reports:

| ← → C 🗯 endtoa.digitaluniv    | ersity.ac/E | sportToExcelReport      |                                                                                            |               | 合合 😩 i       |
|-------------------------------|-------------|-------------------------|--------------------------------------------------------------------------------------------|---------------|--------------|
|                               |             |                         |                                                                                            | SWITCH TO CLC | SWITCH TO DU |
| Search For Menu               | =           | Export to Exc           | el Report                                                                                  |               |              |
| Form Statistics               |             | in in the second second |                                                                                            |               |              |
| Approve Admission Fee         |             | Report Type :           | Select                                                                                     | *<br>Q        |              |
| Export Student Profile        |             |                         | Select<br>Cancel Application Admission Report_CollegeEntry                                 | 2             |              |
| Export Applicant Data         |             |                         | Paper Wise Student Strength Detailed Report                                                |               |              |
| Application Submit/Confirm    |             |                         | Paper Wee Student Strength Statistics<br>Registered but Profile Not Completed_CollegeEntry | -             |              |
| Cancel Application            |             |                         | Profile Confirmed but Not Applied_CollegeEntry                                             |               |              |
| View Application              |             |                         | Physical disshilly Student details Denvit                                                  | (i)           |              |
| Registered Student Admissions |             |                         |                                                                                            |               |              |
| Fee Entry                     |             |                         |                                                                                            |               |              |
| Submit To Registration        |             |                         |                                                                                            |               |              |
| Edit Student Data             |             |                         |                                                                                            |               |              |
| Export To Excel Report        |             |                         |                                                                                            |               |              |
|                               |             |                         | Copyright @ 2016 Maharashtra Knowledge Corporation Limited. All Right                      | s Reserved.   |              |